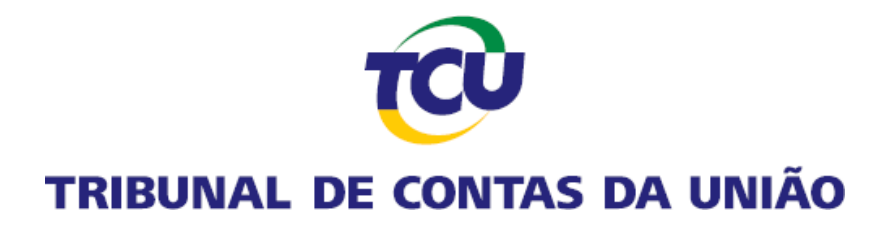

## Guia da Plataforma de Serviços Digitais Conecta-TCU

Envio das listas de autorização de acesso a Declaração de Bens e Renda (DIRPF) dos servidores, empregados e autoridades.

Março de 2022.

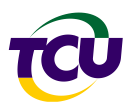

## 1. Introdução

O presente roteiro tem por propósito orientar os usuários da Plataforma Conecta-TCU a enviar ao TCU a lista de autorizações de acesso a Declaração de Bens e Renda de pessoa física (DIRPF) dos servidores, empregados e autoridades para fins de atendimento ao determinado pela Lei 8.730/93.

No TCU a matéria encontra-se disciplinada por meio da Instrução Normativa - TCU 87/2020, alterada pela IN 89/2021, IN 90/2021 e que alterou a forma de recebimento da Declaração de Bens e Rendas anteriormente dispostanas IN-TCU 67/2011 e 69/2012.

Mais informações acerca desta obrigação legal podem ser encontradas na respectiva <u>Carta</u> <u>de Serviço no Portal do TCU</u>.

## 2. Roteiro

Na Plataforma Conecta-TCU está disponibilizado um contexto específico para o envio de um ou mais arquivos contendo a lista de autorizações do órgão.

Caso o responsável pelo envio do arquivo ainda não tenha o perfil "Operador – DBR", seguir o "Passo 1" abaixo.

**Passo 1** – O responsável pelo envio do arquivo deve solicitar ao gestor Conecta-TCU no órgãoa concessão do perfil "Operador – DBR". Para receber este perfil é necessário ter cadastro ativo no Portal do TCU. Dúvidas sobre cadastro no portal do TCU <u>clique aqui</u>.

Uma vez com o perfil Operador – DBR, ao entrar na Plataforma Conecta-TCU o usuário terá acesso ao contexto abaixo indicado: Autorizações de acesso a Declarações de Bens e Rendas (DIRPF).

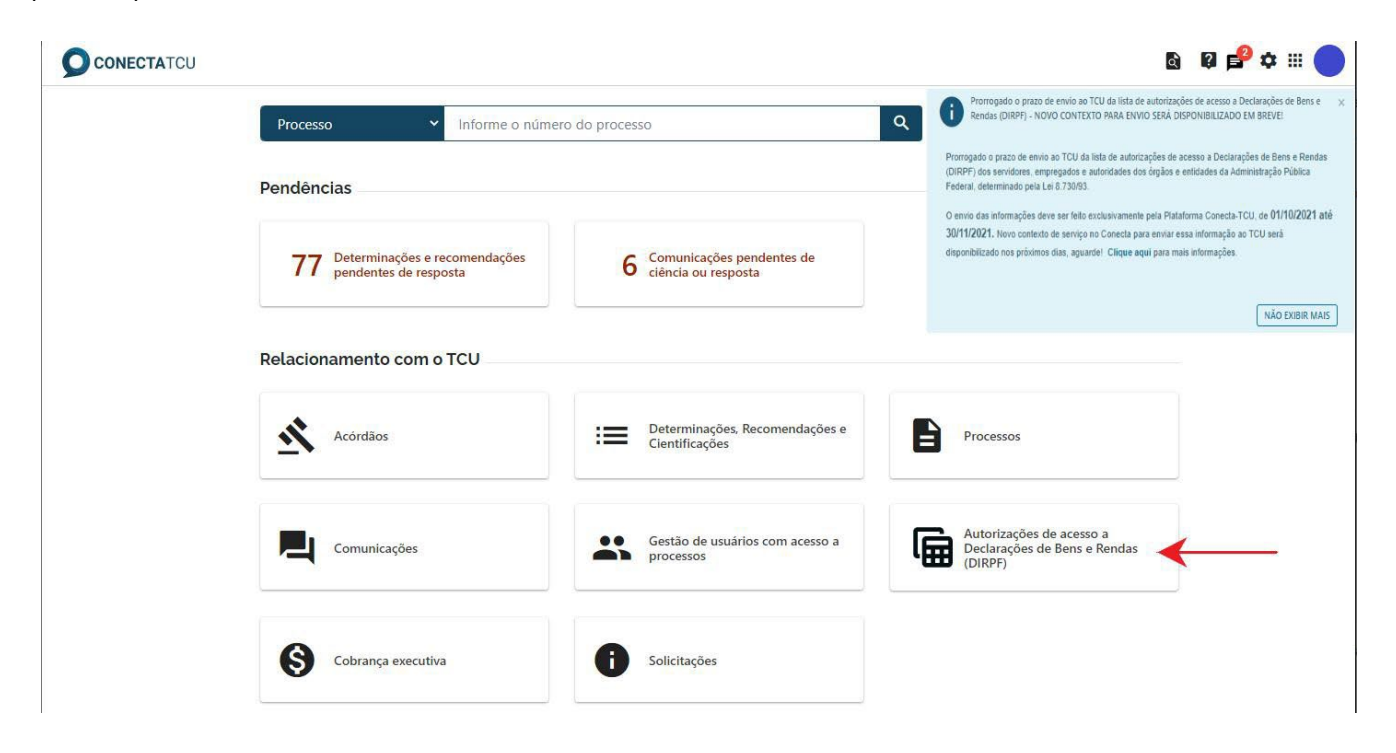

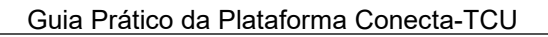

**Passo 2** – Leia as orientações a respeito do formato do arquivo a ser enviado, clicando no link "em anexo" dentro da caixa de mensagem, conforme assinalado abaixo.

| Autorizações de acesso a Declarações de Bens e Rendas (DIRPF)                                                               |                                              |
|----------------------------------------------------------------------------------------------------|----------------------------------------------|
| Os arquivos contendo as autorizações para acesso às Declarações de Bens e Renda (IRPF) devem ser enviados no formato csv, c | conforme orientações <mark>em anexo</mark> . |
|                                                                                                    | ENVIAR AUTORIZAÇÕES                          |

O arquivo deve estar no formato CSV, com os campos e formatos indicados, de acordo como exemplo apresentado, separados por ponto e vírgula (;).

Campos do arquivo:

- a) CPF: no formato 999.999.999-99
- b) Nome: texto
- c) Cargo ou Função: texto
- d) Data da posse: no formato DD/MM/AAAA
- e) Data do afastamento definitivo: no formato DD/MM/AAAA (Não obrigatório)
- f) Se autorizado o acesso: S/N

Exemplo de conteúdo do arquivo:

012.345.678-90;Nome do servidor 1;Cargo do servidor 1;01/01/2008;;S 987.654.321-09;Nome do servidor 2;Função do servidor 2;01/01/2005;01/01/2009;N111.111.111-11;Nome do servidor 3;Função do servidor 3;01/01/2006;;

O nome do arquivo a ser enviado para o TCU deve ter no seu início uma das duas formatações abaixo, conforme o caso:

Exemplo de nome do arquivo:

Lista de autorizações de acesso à DBR-inicial-Ano base xxxx-nome do órgão (caso seja a primeira lista a ser enviada)

Lista de autorizações de acesso à DBR-aditiva-Ano base xxxx-nome do órgão (caso seja uma lista corretiva/complementar)

Uma vez que o arquivo esteja pronto para ser enviado, clicar em "ENVIAR AUTORIZAÇÕES".

Autorizações de acesso a Declarações de Bens e Rendas (DIRPF)

| Os arquivos contendo as autorizações para acesso às Declarações de Bens e Renda (IRPF) devem ser enviados no formato csv, conforme orientações em anexo. |         |                     |                     |  |  |
|----------------------------------------------------------------------------------------------------|---------|---------------------|---------------------|--|--|
|                                                                                                    |         |                     | ENVIAR AUTORIZAÇÕES |  |  |
| Data/Hora                                                                                                    | Usuário | Documentos enviados | Recibo              |  |  |
| 29/11/2021 19:18                                                                                                    |         | ENVIO TCU.csv       | 69.747.063-6        |  |  |

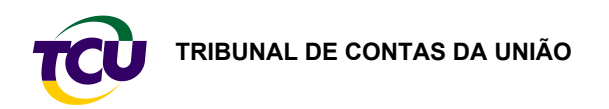

Passo 3 – Carregar o arquivo a ser enviado.

| CONECTATCU |                                                                                                    |                                                                               | Q | ₽ ₽ 🌣 🖩 🌑 | 100 |
|------------|----------------------------------------------------------------------------------------------------|-------------------------------------------------------------------------------|---|-----------|-----|
|            | Autorizações                                                                                                    | de acesso a Declarações de Bens e Rendas (DIRPF)                              |   |           |     |
|            | Os arquivos contendo as autorizações para acesso às Declarações de Bens e Renda (IRPF) devem ser enviados no formato csv, conforme orientações em anexo. |                                                                               |   |           |     |
|            |                                                                                                    | ENVIAR AUTORIZAÇÕES                                                           |   |           |     |
|            | Data/Hora                                                                                                    | Declarações de bens e renda / Autorização de acesso X                         |   |           |     |
|            | 27/09/2021 11:51                                                                                                    | Selecione os arquivos com as alterações de acesso                             |   |           |     |
|            | 24/09/2021 14:26                                                                                                    | São aceitos arquivos na extensão .csv.<br>O arquivo deve ter no máximo 80 MB. |   |           |     |
|            |                                                                                                    |                                                                               |   |           |     |

**Passo 4** – Informar o login (xCPF), a senha e clicar em "ASSINAR E ENVIAR" (a senha cadastrada no Portal do TCU é a senha do Conecta).

| CONECTATCU |                                                                                                    |                                                         |                     | 8 Ø 🗳 🗰 🌑 |
|------------|----------------------------------------------------------------------------------------------------|---------------------------------------------------------|---------------------|-----------|
|            | Autorizações de acesso a Declarações de Bens e Rendas (DIRPF)                                                                                            |                                                         |                     |           |
|            | Os arquivos contendo as autorizações para acesso às Declarações de Bens e Renda (IRPF) devem ser enviados no formato csv, conforme orientações em anexo. |                                                         |                     |           |
|            |                                                                                                    |                                                         | ENVIAR AUTORIZAÇÕES |           |
|            | Data/Hora                                                                                                    | Declarações de bens e renda / Autorização de acesso 🛛 🗙 | Recibo              |           |
|            | 27/09/2021 11:51                                                                                                    | Login                                                   | 68.882.996-2        |           |
|            | 24/09/2021 14:26                                                                                                    | xcpf                                                    | 68.881.715-0        |           |
|            |                                                                                                    | Senha                                                   |                     |           |
|            |                                                                                                    | Informe sua senha                                       |                     |           |
|            |                                                                                                    | VOLTAR ASSINAR E ENVIAR                                 |                     |           |

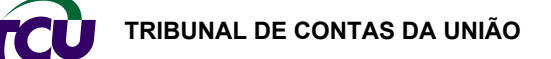

Guia Prático da Plataforma Conecta-TCU

**Passo 5** – O sistema exibe o recibo do arquivo enviado e o usuário finaliza o envio clicando em "CONCLUIR".

|                                                                                            |                               |                                                                | ۵        | ₽ 📌 🗰 🌑 |
|--------------------------------------------------------------------------------------------|-------------------------------|----------------------------------------------------------------|----------|---------|
| Autorizações de acesso a Declarações de Ben                                                | s e Rendas (DIRPF)            |                                                                |          |         |
| Os arquivos contendo as autorizações para acesso às Declarações de                         | Bens e Renda (IRPF) devem sei | r enviados no formato csv, conforme orientações em             | anexo.   |         |
| Declarações de bens e renda / Autorização de acesso                                        |                               |                                                                |          |         |
|                                                                                            |                               |                                                                |          |         |
| Recibo nº: 68.882.999-3<br>(Registro de Entrada)                                           |                               |                                                                | 7        |         |
| Usuário:                                                                                   |                               |                                                                | ± PDF    |         |
| Data e hora de envio: 27/09/2021 às 17:49                                                  |                               |                                                                |          |         |
| IP de origem: 10.2.86.151<br>Envio de autorizações de acesso a Declarações de Bens e Renda | Unidade destinatária: TCU/    | /Seproc                                                        |          |         |
| Documento Nº do doc<br>arquivoExemploD8RSemGrupo.csv 68.882.990                            | umento<br>3-6                 | Validação de integridade *<br>506AB7472400A19C98FCC2637F5CD07E |          |         |
|                                                                                            |                               | [                                                              | CONCLUIR |         |

## 3. Dúvidas ou informações

Na página inicial do Portal TCU, após clicar no ícone Conecta-TCU, o usuário terá acesso a uma página com manuais, vídeos, e conteúdos explicativos sobre a Plataforma.

Em caso de dúvidas ou informações sobre a Plataforma Conecta-TCU, entrar em contato pelo telefone (61) 3527-5234, atendimento: das 13h às 17h, em dias úteis, ou pelo e-mail <u>conectatcu@tcu.gov.br.</u>

Brasília, março de 2022.